## How To Access Teams

## Go to Chrome. Type in <u>portal.office.com.</u> in the url.

| x   *   *   *   *   *   *   *   *   *   *   *   *   *   *   *   *   *   *   *   *   *   *   *   *   *   *   *   *   *   *   *   *   *   *   *   *   *   *   *   *   *   *   *   *   *   *   *   *   *   *   *   *   *   *   *   *   *   *   *   *   *   *   *   *   *   *   *   *   *   *   *   *   *   *   *   *   *   *   *   *   *   *   *   *   *   *   *   *   *   *   *   * <th>New Tab x     ← → C     ● portubotifice.com     ● torbite     ● News G     Ornal Images     Conal Images     • Search Google or type a URL     • Search Google or type a URL     • Working   Mayle   • Yes Sis 300   • Mayle     • Yes Sis 300   • Mayle     • Yes Sis 300     • Mayle     • Yes Sis 300     • Yes Sis 300     • Mayle     • Yes Sis 300     • Yes Sis 300     • Mayle     • Yes Sis 300     • Yes Sis 300        &lt;</th> <th></th> <th></th> <th></th> <th></th> <th></th>                                                                                                    | New Tab x     ← → C     ● portubotifice.com     ● torbite     ● News G     Ornal Images     Conal Images     • Search Google or type a URL     • Search Google or type a URL     • Working   Mayle   • Yes Sis 300   • Mayle     • Yes Sis 300   • Mayle     • Yes Sis 300     • Mayle     • Yes Sis 300     • Yes Sis 300     • Mayle     • Yes Sis 300     • Yes Sis 300     • Mayle     • Yes Sis 300     • Yes Sis 300        <                                                                                                    |                                          |                                           |                           |   |              |
|----------------------------------------------------------------------------------------------------|----------------------------------------------------------------------------------------------------|------------------------------------------|-------------------------------------------|---------------------------|---|--------------|
| <pre> e portad.office.com e provide e Maps @ News @ Gmail @ Home - Microsoft f Tutorial - Walkthr e mosyle  Conail Images #  Conail Images #  Conail Image</pre> | <ul> <li>              C ■ portubat/fice.com      </li> <li>             Koos ■ Vortube              Vartube              Va</li></ul>                                                                                                    | New Tab X +                              |                                           |                           |   |              |
| Voultue Vande Vande Vande Vande Vander.                                                                                                    | Find Apps      Yourbube      News      G      Gmail      A Home - Microsoft.     The Turinial - Walkthr.     Nosyle     Google     Constrained     Constrained     Constrat                                                                                                    | ← → C                                    |                                           |                           |   | θ            |
| Google<br>Search Google or type a URL<br>Wrking<br>Working<br>Vir Sis 360<br>MSTGuest L                                                                                                    | Geocogie<br>Search Google or type a URL<br>(Signature)<br>(Signature)<br>(Sign | 👯 Apps 🛯 YouTube 🥂 Maps 👼 News G Gmail 🖌 | 🖌 Home - Microsoft 🚦 Tutorial - Walkthr 🜘 | mosyle                    |   |              |
| Q       Search Google or type a URL         Image: Search Google or type a URL         Image: Search Google or type a URL         Imag                                                                                                    | Q Search Google or type a URL   Image: Search Google or type a URL   Image: Search Google or type a URL                                                                                                    |                                          |                                           |                           |   | Gmail Images |
| Q       Search Google or type a URL         Image: Comparison of the search Google or type a URL         Image: Comparison of the search Google or type a URL         Image: Comparison of the search Google or type a URL         Image: Comparison of the search Google or type a URL         Image: Comparison of the search Google or type a URL         Image: Comparison of the search Google or type a URL         Image: Comparison of the search Google or type a URL         Image: Comparison of the search Google or type a URL         Image: Comparison of the search Google or type a URL         Image: Comparison of the search Google or type a URL         Image: Comparison of the search Google or type a URL         Image: Comparison of the search Google or type a URL         Image: Comparison of the search Google or type a URL         Image: Comparison of the type a URL         Image: Comparison of the type a URL         Image: Comparison of the type a URL         Image: Comparison of the type a URL         Image: Comparison of the type a URL         Image: Comparison of the type a URL         Image: Comparison of the type a URL         Image: Comparison of the type a URL         Image: Comparison of the type a URL         Image: Comparison of the type a URL         Image: Comparison of the type a URL         Image: Comparison of the type a URL                                                                                                    | Search Google or type a URL   Search Google or type a URL   Search Google or type a URL     Search Google or type a URL                                                                                                    |                                          |                                           |                           |   |              |
| Q Search Google or type a URL         Image: Comparison of the search of the search o                                                           | Q Search Google or type a URL     Image: Search Google or type a URL     Image: Search Google or type a URL <td></td> <td>Go</td> <td>ogle</td> <td></td> <td></td>                                                                                                    |                                          | Go                                        | ogle                      |   |              |
| Working Mosyle Tyler SIS 360 MSFTGuest L                                                                                                    | Vorking     Mosyle     Tyler SIS 360     MSFTGuest L                                                                                                    |                                          | 0. Saarah Gaagla ar tuga a LIDI           | •                         |   |              |
| Working Mosyle Tyler SIS 360 MSFTGuest L                                                                                                    | Image: Working       Mosyle       Tyler SIS 360       MSFTGuest L         Image: Solution of the state of the state of the                                                                                                    |                                          | Search Google of type a OKL               |                           | Ŷ |              |
| Working Mosyle Tyler SIS 360 MSFTGuest L                                                                                                    | Working Mosyle Tyler SIS 360 MSFTGuest L                                                                                                    |                                          |                                           | \$                        |   |              |
|                                                                                                    | § 🚦 🔺 +                                                                                                    |                                          | Working Mosyle                            | Tyler SIS 360 MSFTGuest L |   |              |
| S +                                                                                                    |                                                                                                    |                                          | 6                                         | +                         |   |              |
|                                                                                                    | http://slsp.org/ Working Web Store Add shortcut                                                                                                    |                                          | http://slsp.org/ Working                  | Web Store Add shortcut    |   |              |
|                                                                                                    | S <b>+</b> +                                                                                                    |                                          | Q Search Google or type a URL             | Tyler SIS 360 MSFTGuest L | Ŷ |              |
| http://sisp.org/ Working Web Store Add shortcut                                                                                                    |                                                                                                    |                                          |                                           |                           |   |              |
| http://sisp.org/ Working Web Store Add shortcut                                                                                                    |                                                                                                    |                                          |                                           |                           |   |              |
| http://sisp.org/ Working Web Store Add shortcut                                                                                                    |                                                                                                    |                                          |                                           |                           |   |              |

To all doctors, nurses, and medical workers, thank you

🖌 Customize

You will get to the login page. Type your username. Your username is your first initial, first seven letters of your last name, your four- digit id number@slps.org. For example: jjeep1234@slps.org.Click next.

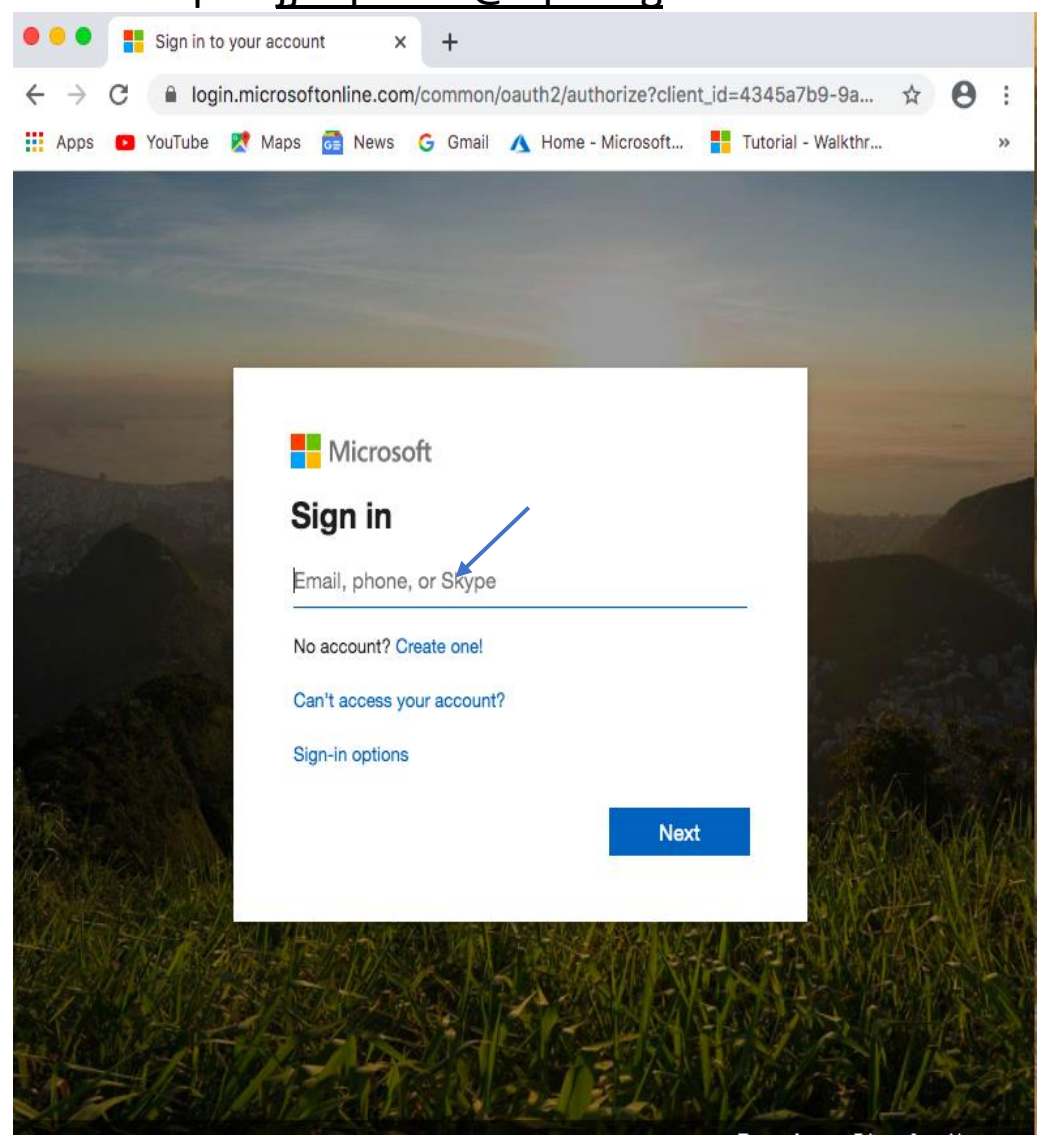

## Choose work or school account.

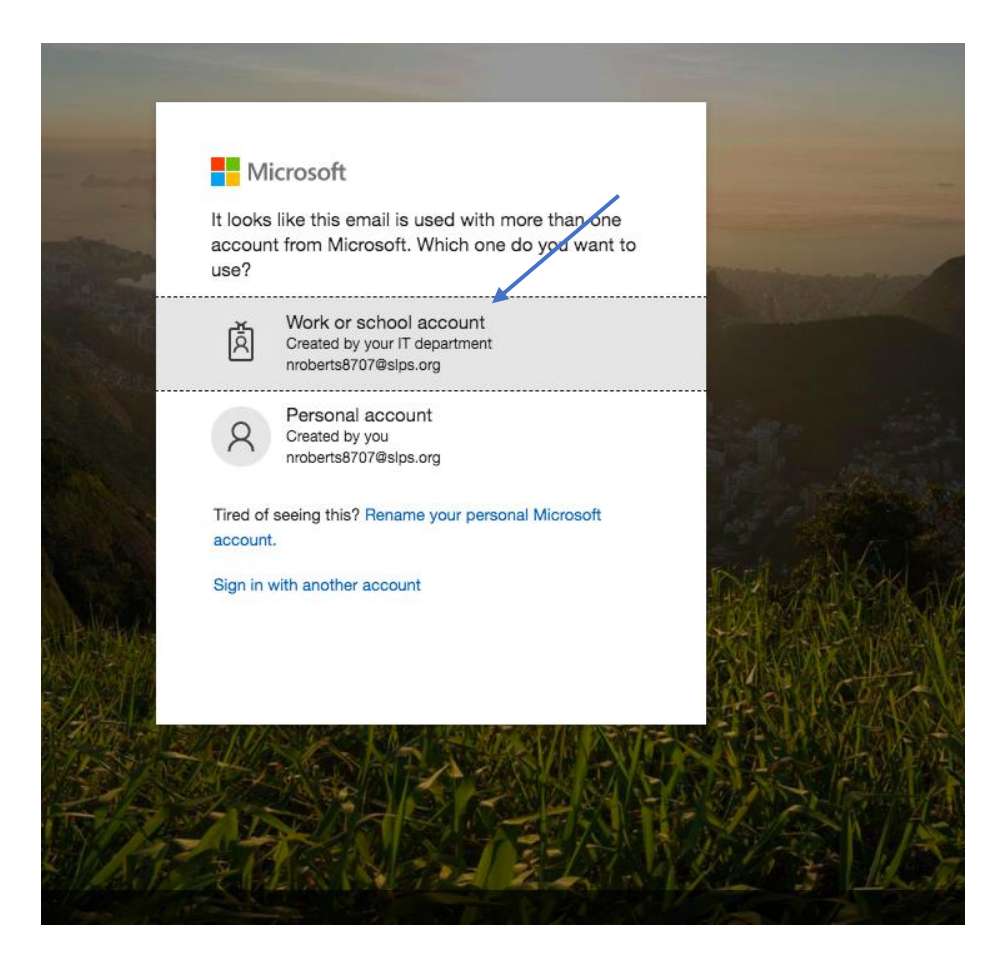

## You will get this page. Your username information will appear automatically. Type in your login password. Click sign in.

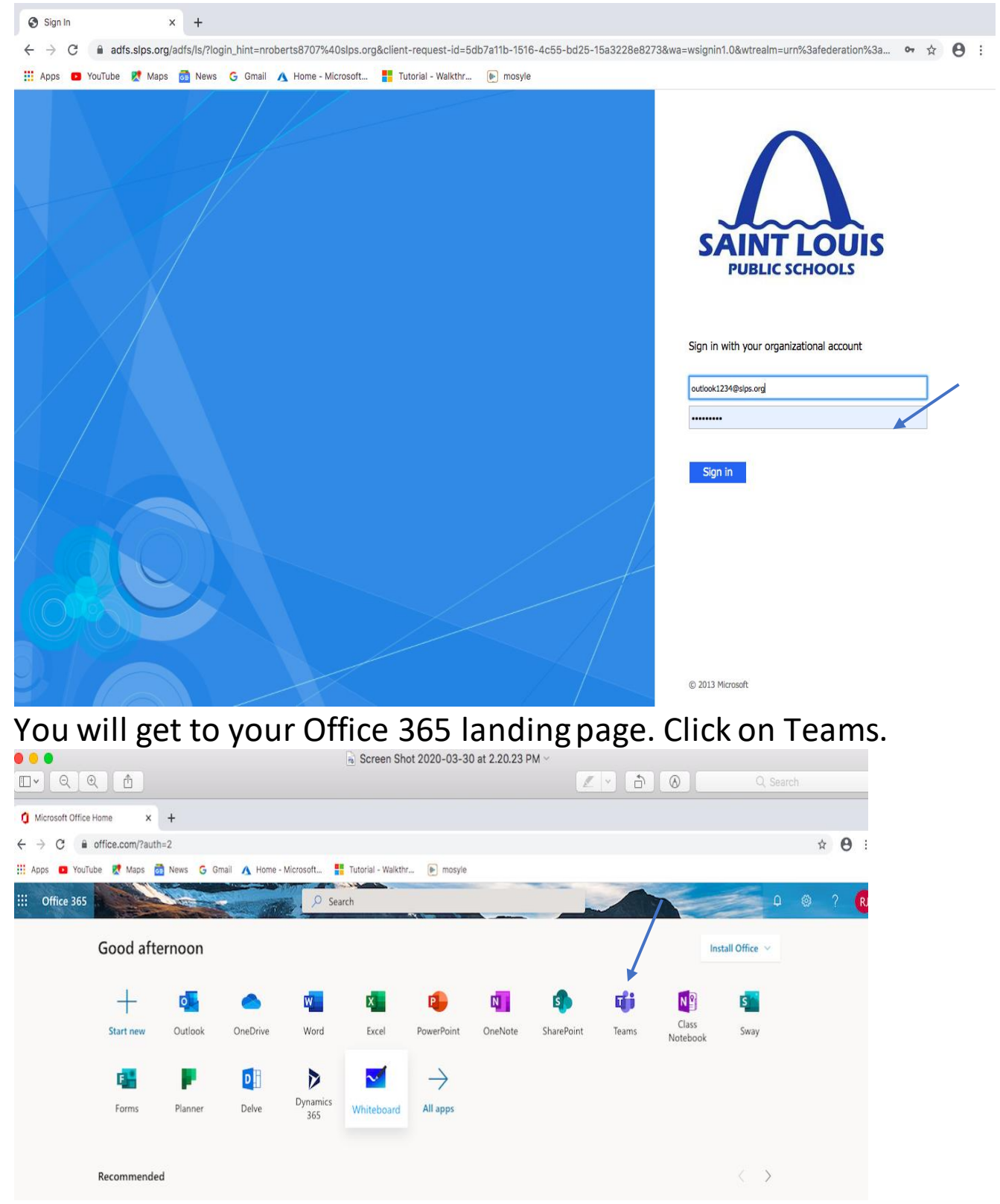

Go to the Teams that your teacher has directed you to go to. You will find your Teams on the far- left side. See arrow. I have chosen Spring Team.

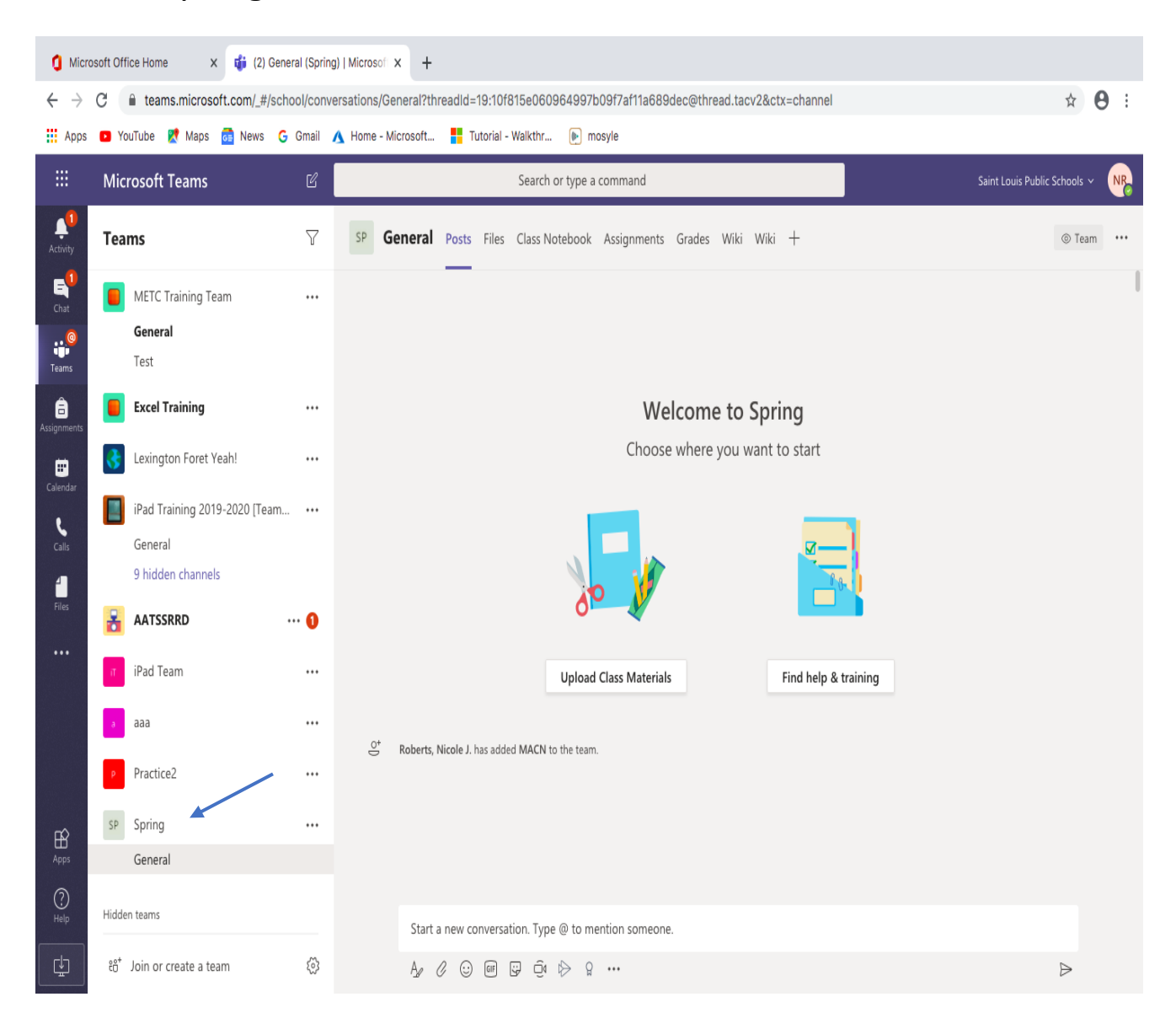